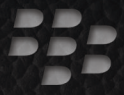

# 

## Meer informatie BlackBerry Bold 9700 Smartphone

BlackBerry Bold

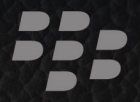

MAT-26531-006 Rev. 002 | PRINTSPEC-059 SWD-925656-1030033518-006 | RCM71UW/RCN71UW

## Inhoudsopgave

| Welkom bij BlackBerry                          | 5  |
|------------------------------------------------|----|
| Informatie over het plaatsen van een SIM-kaart | 6  |
| Basis voor telefoon                            | 7  |
| Bellen                                         | 7  |
| Uw beltoon wijzigen                            | 7  |
| Een contactpersoon toevoegen                   |    |
| Tips voor telefoneren                          | 8  |
| Een koppeling maken met een Bluetooth-apparaat | 9  |
| Bluetooth-indicatoren                          | 9  |
| Informatie over noodoproepen                   | 10 |
| Basis voor berichten                           |    |
| Een e-mailbericht verzenden                    |    |
| Een SMS-tekstbericht verzenden                 |    |
| Over BlackBerry Messenger                      |    |
| Tips voor berichten                            |    |
| Basisprincipes van media                       | 15 |
| Een foto maken                                 | 15 |
| Een video opnemen                              |    |
| Tips voor afbeeldingen                         |    |

| Tips voor muziek                                                                    | 17 |
|-------------------------------------------------------------------------------------|----|
| Tips voor video                                                                     | 18 |
| Basis van browser                                                                   | 19 |
| Een webpagina bezoeken                                                              | 19 |
| Browsertips                                                                         | 19 |
| Basisprincipes van een Wi-Fi-verbinding                                             | 21 |
| Verbinding maken met een Wi-Fi-netwerk                                              | 21 |
| Indicatoren voor een Wi-Fi-verbinding                                               | 22 |
| Uw toestel aanpassen aan uw voorkeuren                                              | 23 |
| Uw achtergrond wijzigen                                                             | 23 |
| BlackBerry Desktop Software                                                         | 25 |
| Systeemvereisten: BlackBerry Desktop Software                                       | 25 |
| De BlackBerry Desktop Software installeren                                          | 25 |
| Een mediakaart plaatsen                                                             | 26 |
| Uw mediabestanden synchroniseren                                                    | 27 |
| Ander toestel aansluiten                                                            |    |
| Handmatig van toestel wisselen                                                      | 29 |
| Problemen oplossen                                                                  | 31 |
| Ik kan niet bellen of gebeld worden en ik kan geen berichten verzenden of ontvangen | 31 |

| De batterij wordt niet opgeladen                        | 32 |
|---------------------------------------------------------|----|
| Veiligheids- en productinformatie                       |    |
| Uw toestel dragen                                       |    |
| Veilig rijden en lopen                                  | 33 |
| Specifieke gegevens met betrekking tot absorptieniveaus | 34 |
| Interferentie met elektronische apparatuur              | 35 |
|                                                         |    |
| Wettelijke bepalingen                                   | 37 |

## Welkom bij BlackBerry.

Hartelijk dank dat u hebt gekozen voor een BlackBerry<sup>®</sup> Bold<sup>™</sup>-smartphone! Plaats de SIMkaart (als u een SIM-kaart hebt ontvangen bij uw toestel), plaats de batterij en voltooi de installatiewizard om uw toestel in te stellen. Raadpleeg de poster *Begin hier* bij uw toestel voor meer informatie.

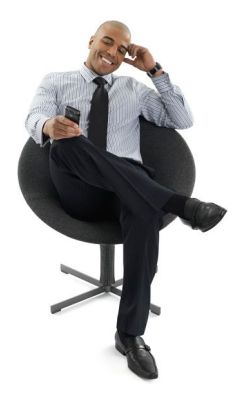

Voordat u uw toestel of accessoires voor uw toestel gebruikt, zie het boekje met *Veiligheidsen productinformatie* op de cd-rom *BlackBerry® User Tools*. Ga voor de nieuwste versie naar www.blackberry.com/go/docs.

## Informatie over het plaatsen van een SIM-kaart

Op een SIM-kaart staan belangrijke gegevens van uw draadloze service. Mogelijk is er al een SIM-kaart in uw BlackBerry<sup>®</sup>-toestel geplaatst.

Plaats een SIM-kaart in uw toestel als een van de volgende situaties van toepassing is:

- Uw serviceprovider heeft u een SIM-kaart gegeven of er zit een SIM-kaart in de doos bij uw toestel.
- U stapt over van een toestel waarvoor een SIM-kaart is vereist naar een ander toestel. Verwijder de SIM-kaart uit uw oude toestel en plaats de SIM-kaart in uw nieuwe BlackBerry-toestel. Mogelijk hebt u een PIN-code nodig voor de SIM-kaart, afhankelijk van uw serviceprovider. Neem voor meer informatie contact op met uw serviceprovider.

Zie de poster Begin hier voor meer informatie.

## **Basis voor telefoon**

Houd uw BlackBerry<sup>®</sup> niet bij uw oor als u de luidspreker gebruikt. Anders kan er gehoorbeschadiging optreden. Zie de online-Help van *Veiligheids- en productinformatie* op de cd-rom *BlackBerry<sup>®</sup> User Tools*.

#### Bellen

- 1. Druk in het beginscherm op de toets **—**.
- 2. Typ een telefoonnummer.
- 3. Druk op de toets 🕒 .

Druk op de toets 👩 als u het gesprek wilt beëindigen.

## Uw beltoon wijzigen

- Druk in het beginscherm op de toets
- 2. Druk op de toets 📑 .
- 3. Klik op Beltoon instellen.
- 4. Voer een van de volgende acties uit:
  - Klik op een beltoon in het veld **Beltoon** om een vooraf geladen beltoon te gebruiken.
  - Klik op **Muziek selecteren** in het veld **Beltoon** als u een beltoon wilt gebruiken die u hebt gedownload. Ga naar de beltoon. Klik op de beltoon.

- 5. Druk op de toets 📑 .
- 6. Klik op **Opslaan**.

### Een contactpersoon toevoegen

- 1. Klik in het beginscherm op het pictogram Contactpersonen.
- 2. Klik op Nieuwe contactpersoon.
- 3. Typ de gegevens van de contactpersoon.
- 4. Druk op de toets 💷 .
- 5. Klik op Opslaan.

#### **Tips voor telefoneren**

| Resultaat                                                          | Handeling                                                         |
|--------------------------------------------------------------------|-------------------------------------------------------------------|
| Een oproep beantwoorden                                            | Druk op de toets 🕒                                                |
| Volume tijdens gesprek wijzigen                                    | Druk op de <b>volume</b> toetsen rechts op uw BlackBerry®-toestel |
| Het geluid inschakelen of mute<br>uitschakelen tijdens een gesprek | Druk op de toets 🛋 boven op uw toestel                            |

## Een koppeling maken met een Bluetooth-apparaat

U moet uw BlackBerry<sup>®</sup>-toestel koppelen aan een Bluetooth<sup>®</sup>-toestel voor u er verbinding mee kunt maken. Raadpleeg de documentatie bij het voor Bluetooth geschikte apparaat voor meer informatie over het voorbereiden van het Bluetooth-toestel voor koppelen.

- 1. Klik in het beginscherm op het pictogram Verbindingen beheren.
- 2. Klik op Bluetooth instellen.
- 3. Klik op Zoeken.
- 4. Klik op een Bluetooth-apparaat.
- 5. Voer indien nodig een van de volgende handelingen uit:
  - Als het Bluetooth-toestel geen toetsenbord heeft (bijvoorbeeld een koptelefoon), typt u op uw BlackBerry-toestel de wachtwoordsleutel voor het koppelen. U vindt deze in de documentatie bij het Bluetooth-toestel. De wachtwoordsleutel is vaak een numerieke of alfanumerieke code.
  - Als het Bluetooth-toestel een toetsenbord heeft (bijvoorbeeld een laptop), typt u een wachtwoordsleutel voor het koppelen van uw eigen keuze op beide toestellen.

#### **Bluetooth-indicatoren**

De indicatoren boven aan het beginscherm geven informatie over Bluetooth®-technologie weer.

#### Informatie over noodoproepen

Als u zich buiten bereik van het netwerk bevindt en de SOS-aanduiding voor het netwerkbereik op uw toestel wordt weergegeven, kunt u alleen alarmnummers bellen. U kunt met uw BlackBerry®-toestel zelfs in geblokkeerde toestand een noodoproep te plaatsen. Afhankelijk van uw toestelmodel en het draadloze netwerk waarmee uw toestel is verbonden, kunt u met uw toestel zelfs zonder SIM-kaart een noodoproep plaatsen. Als de verbinding met het draadloze netwerk is uitgeschakeld wanneer u een noodoproep maakt, maakt uw toestel toch automatisch verbinding met het draadloze netwerk.

U kunt voor noodoproepen alleen officiële alarmnummers gebruiken (bijvoorbeeld 112).

Vertrouw niet op draadloze apparatuur voor essentiële communicatie, inclusief medische noodgevallen. Alarmnummers kunnen variëren per locatie en noodoproepen kunnen worden geblokkeerd of belemmerd door het netwerk, de omgeving of storing.

## **Basis voor berichten**

## Een e-mailbericht verzenden 🖂

- 1. Klik in het beginscherm op het pictogram Berichten.
- 2. Druk op de toets 📑 .
- 3. Klik op E-mailbericht opstellen.
- 4. Typ een e-mailadres in het veld Aan.
- 5. Typ een bericht.
- 6. Druk op de toets 📑 .
- 7. Klik op Verzenden.

## Een SMS-tekstbericht verzenden 🖂

U kunt een SMS-tekstbericht naar maximaal tien ontvangers verzenden.

- 1. Klik in het beginscherm op het pictogram Berichten.
- 2. Druk op de toets 📑 .
- 3. Klik op SMS-tekstbericht opstellen.
- Typ in het veld Aan de naam van een contactpersoon of een telefoonnummer (inclusief de landcode en het netnummer).

- 5. Klik op **OK**.
- 6. Typ een bericht.
- 7. Druk op de toets 💷 .
- 8. Klik op Verzenden.

## Over BlackBerry Messenger

U kunt BlackBerry® Messenger Messenger gebruiken om te chatten met uw vrienden die een BlackBerry-toestel hebben. U kunt berichten, spraakmemo's en zelfs bijlagen met contactpersoongegevens naar uw vrienden sturen. Als uw toestel een camera heeft, kunt u ook foto's verzenden zodra u deze hebt gemaakt. Zoals veel andere sociale netwerktoepassingen, kunt u ook een status instellen om uw vrienden te laten weten waar u bent en wat u aan het doen bent. U vindt het BlackBerry Messenger-pictogram in het beginscherm of in de map Instant Messaging.

Voor meer informatie over wat u verder nog kunt doen, bekijkt u de helponderwerpen in BlackBerry Messenger. Druk eenvoudig op de **menu**toets en klik op **Help**.

#### **Tips voor berichten**

| Result       | aat                  |           |        |     | Handeling        |
|--------------|----------------------|-----------|--------|-----|------------------|
| Een<br>beric | bericht<br>htenlijst | opstellen | vanuit | een | Druk op de toets |

| Resultaat                                  | Handeling            |
|--------------------------------------------|----------------------|
| Een bericht beantwoorden                   | Druk op de toets     |
| Allen beantwoorden                         | Druk op de toets     |
| Een bericht doorsturen                     | Druk op de toets     |
| Naar het begin van een berichtenlijst gaan | Druk op de toets $r$ |
| Naar het einde van een berichtenlijst gaan | Druk op de toets     |

## **Basisprincipes van media**

Niet met elk BlackBerry®-toestel kan worden gefotografeerd of gefilmd.

## Een foto maken 🙆

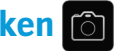

- 1. Klik in het beginscherm op het pictogram Camera.
- 2. Als u op een onderwerp wilt in- of uitzoomen, schuift u uw vinger naar boven of naar beneden op het trackpad.
- 3. Klik met het trackpad om een foto te maken.

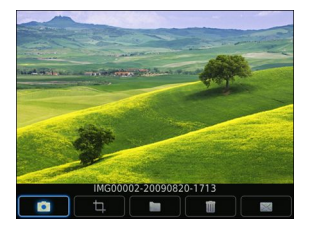

Camerascherm

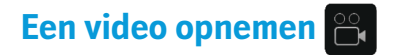

- 1. Klik in het beginscherm op het pictogram Media.
- 2. Klik op het pictogram Videocamera.
- 3. Klik met het trackpad.
- 4. Klik nogmaals met het trackpad als u de opname wilt onderbreken.

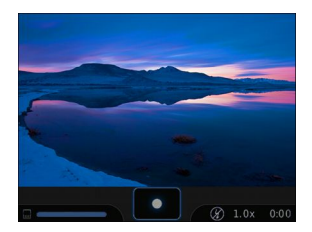

Videocamerascherm

#### **Tips voor afbeeldingen**

| Resu | ltaat    |    |        |            | Handeling                                 |
|------|----------|----|--------|------------|-------------------------------------------|
| De   | volgende | of | vorige | afbeelding | Schuif met uw vinger naar links of rechts |
| wee  | rgeven   |    |        |            | op het trackpad.                          |

| Resultaat                     | Handeling                                                                 |
|-------------------------------|---------------------------------------------------------------------------|
| Inzoomen op een afbeelding    | Druk op de toets $\begin{bmatrix} \mathbf{z} \\ \mathbf{R} \end{bmatrix}$ |
| Uitzoomen op een afbeelding   | Druk op de toets                                                          |
| Een diavoorstelling pauzeren  | Druk op de toets space                                                    |
| Een diavoorstelling hervatten | Druk opnieuw op de toets space                                            |

#### **Tips voor muziek**

Gebruik uw koptelefoon niet met een hoog volume. Anders kan er gehoorbeschadiging optreden. Zie de poster *Veiligheids- en productinformatie* op de cd-rom *BlackBerry® User Tools*.

| Resultaat                                               | Handeling                                             |
|---------------------------------------------------------|-------------------------------------------------------|
| Het afspelen van een nummer onderbreken<br>of hervatten | Druk op de toets 🔌 boven op uw BlackBerry®-toestel    |
| Het volume tijdens een muzieknummer wijzigen            | Druk op de <b>volume</b> toetsen rechts op uw toestel |
| Het volgende muzieknummer afspelen in een categorie     | Houd de toets <b>Luider</b> ingedrukt                 |
| Het vorige muzieknummer afspelen in een categorie       | Houd de toets <b>Zachter</b> ingedrukt                |

## **Tips voor video**

| Resultaat                                              | Handeling                                             |
|--------------------------------------------------------|-------------------------------------------------------|
| Het afspelen van een video onderbreken of<br>hervatten | Druk op de toets 🔌 boven op uw BlackBerry®-toestel    |
| Het volume tijdens een video wijzigen                  | Druk op de <b>volume</b> toetsen rechts op uw toestel |

## **Basis van browser**

#### Een webpagina bezoeken

Afhankelijk van uw serviceprovider kunnen meerdere browsers beschikbaar zijn op uw BlackBerry®-toestel. Neem voor meer informatie over de browserafhankelijke kosten contact op met uw serviceprovider.

- 1. Klik in het beginscherm op het pictogram Browser.
- 2. Voer een van de volgende acties uit:
  - Bevat het scherm een veld voor een webadres, typ dan een webadres.
  - Bevat het scherm geen veld voor een webadres, druk dan op :: . Klik op Ga naar. Typ een webadres.
- 3. Druk op Enter.

#### **Browsertips**

| Resultaat                                 | Handeling              |
|-------------------------------------------|------------------------|
| Naar een bepaalde webpagina gaan          | Druk op de toets       |
| Een punt (.) in het webadresveld invoegen | Druk op de toets space |

| Resultaat                                           | Handeling                   |
|-----------------------------------------------------|-----------------------------|
| Een schuine streep (/) in het webadresveld invoegen | Druk op Shift 💩 en de toets |
| Een bladwijzer toevoegen                            | Druk op de toets            |
| Uw lijst met bladwijzers openen                     | Druk op de toets $\kappa'$  |
| Het laden van een webpagina stoppen                 | Druk op de toets 📩          |

## **Basisprincipes van een Wi-Fi-verbinding**

## Verbinding maken met een Wi-Fi-netwerk 🕎

- 1. Klik in het beginscherm op het pictogram Verbindingen beheren.
- 2. Klik op Wi-Fi-netwerk instellen.
- 3. Voer een van de volgende acties uit:
  - · Klik op Netwerken zoeken. Klik op een netwerk.
  - Klik op Netwerk handmatig toevoegen. Voer de netwerknaam in. Klik op Toevoegen.
  - Als u een draadloos toegangspunt of een router met Wi-Fi Protected Setup™ gebruikt, klikt u op Instelling knop.
- 4. Volg de instructies op het scherm.
- Wanneer u wordt gevraagd een profiel voor het Wi-Fi®-netwerk op te slaan, klikt u op Volgende zodat uw BlackBerry®-toestel de volgende keer automatisch verbinding maakt met het Wi-Fi-netwerk.
- 6. Klik op Voltooien.

Als u de Wi-Fi-opties later wilt wijzigen, klikt u op het pictogram **Verbindingen beheren** in het beginscherm. Klik op **Wi-Fi-opties**.

## Indicatoren voor een Wi-Fi-verbinding

De indicatoren boven aan het beginscherm geven Wi-Fi®-verbindingsgegevens weer voor de omgeving waarin u uw BlackBerry®-toestel gebruikt.

| <b>Wiff)</b> + Wi-<br>Fi- | U kunt e-mailberichten verzenden en ontvangen en de browser gebruiken via een Wi-Fi-verbinding.                          |
|---------------------------|----------------------------------------------------------------------------------------------------|
| netwerknaam               |                                                                                                    |
| Fi-                       | Uw toestel is verbonden met een Wi-Fi-netwerk, maar heeft geen toegang tot BlackBerry-services via een Wi-Fi-verbinding. |
| HELWEIKIIddiii            |                                                                                                    |
| Wi <b>Fi</b>              | Uw verbinding met een Wi-Fi-netwerk is ingeschakeld, maar u bevindt zich niet in een gebied met Wi-Fi-bereik.            |

## Uw toestel aanpassen aan uw voorkeuren

#### Uw achtergrond wijzigen

- Druk in het beginscherm op de toets .
- 2. Klik op Opties.
- 3. Klik op Achtergrond.
- 4. Voer een van de volgende acties uit:
  - Klik op Camera om een foto te maken. Klik op het camerapictogram.
  - Als u een eerder gemaakte foto wilt selecteren, klikt u op die foto.
  - Als u een vooraf geladen foto wilt selecteren, klikt u op Afbeeldingen. Klik op een afbeelding.
- 5. Druk op de 🗾 -toets.
- 6. Instellen als achtergrond.
- 7. Druk tweemaal op de toets 🕥 om terug te keren naar het beginscherm.

## BlackBerry Desktop Software

U kunt BlackBerry<sup>®</sup> Desktop Software gebruiken om uw BlackBerry-toestel op te laden, een back-up te maken van de gegevens op het toestel en afspraken in de agenda, muziek, afbeeldingen enz. te synchroniseren tussen uw toestel en uw computer.

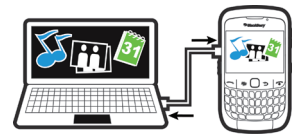

Zie de online-Help van BlackBerry® Desktop Manager voor meer informatie.

## Systeemvereisten: BlackBerry Desktop Software

- Intel<sup>®</sup>-compatibele 486 of snellere computer die geschikt is voor USB 1.1 of hoger
- Windows® XP of hoger of Mac 10.5.5 of hoger
- BlackBerry® User Tools cd-rom
- Op Windows-computers: iTunes 7.2 of hoger of Windows Media® Player 10 of hoger
- Op Mac-computers: iTunes 7.7 of hoger

## De BlackBerry Desktop Software installeren

U kunt BlackBerry® Desktop Software installeren via de cd-rom *BlackBerry*® *User Tools* of via www.blackberry.com/softwaredownloads.

- 1. Koppel uw BlackBerry-toestel los als dit is aangesloten op uw computer.
- 2. Plaats de cd-rom BlackBerry User Tools in het cd-romstation van uw computer.
- 3. Klik op BlackBerry Desktop Software.
- 4. Volg de instructies op het scherm.
- 5. Selecteer in het scherm Integratieopties de optie Integreren in een persoonlijke e-mailaccount als u een Windows<sup>®</sup>-computer gebruikt, tenzij u een zakelijke gebruiker bent en uw werke-mailaccount aan een BlackBerry<sup>®</sup> Enterprise Server is gekoppeld. Neem voor meer informatie contact op met uw beheerder.
- 6. Start de computer opnieuw op wanneer u daarom wordt gevraagd.
- 7. Nadat de installatie is voltooid, sluit u het toestel aan op de computer met de USBkabel.

Als BlackBerry® Desktop Manager niet automatisch wordt geopend, voert u een van de volgende handelingen uit:

- Als u een Windows-computer gebruikt, klikt u op Start > Alle rogramma's > BlackBerry
  > Desktop Manager.
- Als u een Mac-computer gebruikt, klikt u in de map **Toepassingen** op het pictogram **BlackBerry Desktop Manager**.

#### Een mediakaart plaatsen

U kunt een microSD-mediakaart gebruiken om meer mediabestanden op te slaan, zoals muzieknummers of afbeeldingen. De mediakaart dient mogelijk apart van uw BlackBerry<sup>®</sup>-toestel te worden aangeschaft.

#### Een mediakaart plaatsen

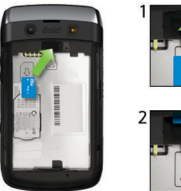

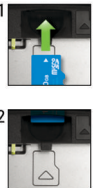

#### Een mediakaart verwijderen

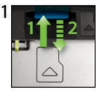

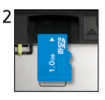

U verwijdert de mediakaart door deze kort in te drukken en vervolgens uit de sleufte trekken.

## Uw mediabestanden synchroniseren

Als u een Mac-computer gebruikt, kunt u alleen uw muziek synchroniseren.

- 1. Sluit uw BlackBerry®-toestel aan op uw computer.
- 2. Open BlackBerry® Desktop Manager op uw computer.
- 3. Voer een van de volgende acties uit:
  - Klik op Media als u een Windows®-computer gebruikt.
  - Klik op Muziek in de sectie Media in het linkervenster als u een Mac-computer gebruikt.

Zie de online-Help van BlackBerry Desktop Manager voor meer informatie of ga naar www.blackberry.com/go/mediaplayer.

## Ander toestel aansluiten 🖂

Als u overstapt van een BlackBerry®-toestel waaraan een bestaand e-mailadres is gekoppeld (bijvoorbeeld een Google Mail<sup>™</sup>- of Windows Live<sup>™</sup> Hotmail®-emailaccount) naar een nieuw BlackBerry-toestel, voert u de volgende handelingen uit:

- Open BlackBerry<sup>®</sup> Desktop Manager op uw computer. Gebruik de wizard Ander toestel om gegevens van uw vorig toestel naar het nieuwe toestel over te brengen. Zie de online-Help van BlackBerry Desktop Manager voor meer informatie.
- 2. Open op het beginscherm of in de map Installatie van uw nieuwe toestel de toepassing voor het instellen van e-mail en volg de opdrachten. Als u geen opdrachten ontvangt of deze opdrachten niet uitvoert, worden e-mailberichten pas naar uw nieuwe toestel verzonden nadat u het wisselen van toestellen handmatig hebt uitgevoerd. Als u een BlackBerry-toestel verkoopt of koopt dat eerder van u is geweest en dat doorgaans verbinding maakt met een CDMA-netwerk, neemt u contact op met uw serviceprovider voor draadloze netwerken om het proces voor het wisselen van toestellen te voltooien.
- 3. Verwijder de gegevens van uw vorige toestel door het toestel leeg te maken. Zie de gebruikershandleiding voor uw toestel voor meer informatie.

U kunt ook gegevens van uw oude BlackBerry-toestel, Palm®-toestel of toestel met Windows Mobile® importeren op uw nieuwe BlackBerry-toestel met behulp van BlackBerry Desktop Manager.

## Handmatig van toestel wisselen

Als u niet wordt gevraagd automatisch van toestel te wisselen wanneer u de toepassing voor het instellen van e-mail opent of als u geen gehoor geeft aan dergelijke vragen, moet u handmatig van toestel wisselen.

Voor deze taak moet u de PIN van uw nieuweBlackBerry<sup>®</sup>-toestel en, afhankelijk van uw serviceprovider, de IMEI, ESN of MEID van uw nieuwe toestel weten. Klik op uw nieuwe toestel in het beginscherm op het pictogram **Opties** om de vereiste toestelgegevens weer te geven. Klik op **Status**.

- Klik in het beginscherm of in de map Instellingen op het pictogram Emailinstellingen.
- 2. Meld u indien nodig aan bij de toepassing voor het instellen van e-mail.
- 3. Druk in het scherm E-mailaccounts op de toets .
- 4. Klik op Ander toestel.
- 5. Typ de gegevens van het nieuwe toestel.
- 6. Druk op de toets 💷 .
- 7. Klik op Opslaan.

## Problemen oplossen

## Ik kan niet bellen of gebeld worden en ik kan geen berichten verzenden of ontvangen

Controleer of uw BlackBerry<sup>®</sup> is verbonden met het mobiele netwerk. Als de indicator voor een uitgeschakelde verbinding boven aan het beginscherm wordt weergegeven, klikt u op het pictogram **Verbindingen beheren**. Schakel het selectievakje naast **Mobiel netwerk** in. Er wordt een indicator voor een draadloos netwerk weergegeven. Als u zich niet in een dekkingsgebied bevindt, wordt in plaats daarvan de X weergegeven.

Voer de volgende handelingen uit als u niet kunt bellen of gebeld kunt worden.

- Controleer of uw abonnement telefoon- of spraakservices omvat.
- Bevindt u zich in een ander land en hebt u de opties voor slim kiezen niet gewijzigd, kies dan het volledige telefoonnummer van uw contactpersoon, inclusief de landcode en het kengetal.

Voer de volgende handelingen uit als u geen berichten kunt verzenden of ontvangen.

Als u een e-mailaccount aan uw toestel hebt toegevoegd met behulp van de installatiewizard, dient u te controleren of u een activeringsbericht hebt ontvangen. Als u geen activeringsbericht hebt ontvangen, klikt u op het beginscherm of in een map op Installatie. Open de toepassing voor het instellen van e-mail. Druk op de toets
 Klik op Serviceboeken. Klik op Serviceboeken verzenden.

- Als u geen registratiebericht van het draadloze netwerk hebt ontvangen, klikt u in het beginscherm of in een map op het pictogram Opties. Klik op Geavanceerde opties. Klik op Hostrouteringstabel. Druk op de toets . Klik op Nu registreren.
- Als u bent overgestapt op een ander toestel, controleert u of u het wisselen van toestellen automatisch of handmatig hebt uitgevoerd zodat uw berichten naar uw nieuwe toestel worden verzonden.
- Als het menu-item voor het verzenden van een bericht niet wordt weergegeven, dient u te controleren of u een e-mailadres of een PIN voor uw contactpersoon hebt ingevoerd.
- Verzend het bericht nogmaals. Open het bericht. Druk op de toets **.** Klik op **Opnieuw verzenden**.
- Als u gebruikmaakt van filters voor e-mailberichten, dient u te controleren of de filteropties voor e-mailberichten correct zijn ingesteld.

## De batterij wordt niet opgeladen

Raadpleeg de handleiding van uw BlackBerry®-toestel voor meer informatie over het opladen van uw toestel.

## Veiligheids- en productinformatie

#### Uw toestel dragen

Uw BlackBerry<sup>®</sup>-toestel wordt wellicht niet met een houder geleverd (op het lichaam gedragen accessoire met een klem). Als u het toestel op uw lichaam wilt dragen, dient u het toestel altijd in een door Research In Motion geleverde of goedgekeurde houder of draagetui met een klem te plaatsen. Draagsystemen, inclusief door RIM goedkeurde draagsystemen en niet door RIM goedgekeurde draagsystemen, die niet zijn uitgerust met een geïntegreerde riemclip, moeten NIET op het lichaam worden gedragen. Zie voor meer informatie over het dragen van uw toestel, inclusief scheidingsafstanden bij het dragen van uw toestel, het boekje met *Veiligheids- en productinformatie* op de cd-rom *BlackBerry*<sup>®</sup> *User Tools* die met uw toestel is meegeleverd.

Als u door RIM goedgekeurde houders met een geïntegreerde riemclip of andere accessoires voor uw toestel wilt kopen, gaat u naar uw draadloze serviceprovider of www.shopblackberry.com.

#### Veilig rijden en lopen

Geef het rijden uw volledige aandacht; veiligheid op de weg is uw eerste verantwoordelijkheid. U bent verantwoordelijk voor het kennen en volgen van de wetten en bepalingen met betrekking tot het gebruik van draadloze toestellen in de gebieden waar u rijdt.

Research In Motion raadt u aan uw BlackBerry<sup>®</sup>-toestel niet te gebruiken terwijl u rijdt. Misschien kan een passagier het toestel voor u aannemen. Als dat niet mogelijk is, kunt u het beste een veilige plek opzoeken waar u kunt stoppen en parkeren voordat u het toestel gebruikt.

Gebruik uw toestel niet terwijl u loopt of tijdens activiteiten waarbij uw volledige aandacht is vereist. Onoplettendheid in het verkeer en andere gevaren voor voetgangers kunnen leiden tot ernstig lichamelijk letsel.

Meer belangrijke veiligheidsinformatie over veilig rijden vindt u in het boekje over *Veiligheids- en productinformatie* op de cd-rom *BlackBerry® User Tools*.

## Specifieke gegevens met betrekking tot absorptieniveaus

Het BlackBerry<sup>®</sup>-toestel verzendt en ontvangt radiografische signalen. Het toestel is zodanig ontworpen en vervaardigd dat het niet de limieten overschrijdt voor blootstellingen aan RF-energie (radiofrequentie) die zijn opgesteld door het FCC (Federal Communications Commission) van de Amerikaanse overheid, IC (Industry Canada) van de Canadese overheid en de aanbevelingen van de Raad van Ministers van de Europese Unie. In de norm voor blootstelling aan draadloze apparaten wordt een maateenheid gebruikt die de SAR (Specific Absorption Rate) wordt genoemd. Dit is de snelheid waarmee het lichaam elektromagnetische energie opneemt. Dit model BlackBerry-toestel voldoet aan de overheidsvereisten voor blootstelling aan radiografische signalen. Meer informatie over de SAR-gegevens voor dit BlackBerry-toestel vindt u in het boekje met *Veiligheids- en productinformatie* op de cd-rom *BlackBerry® User Tools*.

#### Interferentie met elektronische apparatuur

De meeste moderne elektronische apparaten zijn beschermd tegen radiofrequente signalen. Het is echter mogelijk dat bepaalde elektronische apparatuur, waaronder medische apparatuur, niet is beschermd tegen de RF-signalen die het BlackBerry®-toestel uitzendt. Zie de online-Help van *Veiligheids- en productinformatie* op de cd-rom *BlackBerry®* User Tools.

## Wettelijke bepalingen

©2009 Research In Motion Limited. Alle rechten voorbehouden. BlackBerry®, RIM®, Research In Motion®, SureType®, SurePress<sup>™</sup> en gerelateerde handelsmerken, namen en logo's zijn het eigendom van Research In Motion Limited en zijn gedeponeerd en/of worden gebruikt als handelsmerken in de VS en andere landen over de hele wereld.

Bluetooth is een handelsmerk van Bluetooth SIG. Google Mail is een handelsmerk van Google Inc. Intel is een handelsmerk van Intel Corporation. Microsoft, Hotmail, Windows, Windows Live en Windows Mobile zijn handelsmerk van Microsoft Corporation. Palm is een handelsmerk van Palm Trademark Holding Company, LLC. Wi-Fi en Wi-Fi Protected Setup zijn handelsmerken van de Wi-Fi Alliance. Alle andere handelsmerken zijn eigendom van de respectieve eigenaren.

Op onderdelen van de BlackBerry<sup>®</sup> Device Software berust auteursrecht © 2007-2008 The FreeType Project (www.freetype.org). Alle rechten voorbehouden.

De BlackBerry-smartphone en andere toestellen en/of de bijbehorende software zijn beschermd door het auteursrecht, internationale verdragen en diverse octrooien, waaronder een of meer van de volgende in de VS gedeponeerde octrooien: 6.278.442; 6.271.605; 6.219.694; 6.075.470; 6.073.318; D445.428; D433.460; D416.256. Andere octrooien zijn gedeponeerd of aangevraagd in de VS en in verschillende andere landen overal ter wereld. Ga naar www.rim.com/patents voor een lijst met RIM-octrooien (zoals hierna gedefinieerd).

Deze documentatie, inclusief alle documentatie die door vermelding hierin is opgenomen, zoals documentatie die wordt aangeboden op of beschikbaar wordt gesteld via www.blackberry.com/go/docs, wordt u in de huidige staat ("AS IS") en zoals beschikbaar ("AS AVAILABLE") aangeboden zonder enige voorwaarde, goedkeuring, belofte, verklaring of garantie door Research In Motion Limited en daaraan gelieerde ondernemingen ("RIM") en RIM accepteert geen enkele verantwoordelijkheid voor enige typfouten, technische onjuistheden of andere onnauwkeurigheden, fouten of omissies in deze documentatie. Om de intellectuele eigendommen, vertrouwelijke gegevens en/of handelsgeheimen van RIM te beschermen, beschrijft dit document bepaalde aspecten van de RIM-technologie in algemene termen. RIM behoudt zich het recht voor om van tijd tot tijd de informatie in dit document te wijzigen; RIM is echter niet verplicht u (tijdig) op de hoogte te brengen van dergelijke wijzigingen, updates, verbeteringen of andere aanvullingen op deze documentatie.

Deze documentatie kan verwijzingen naar informatiebronnen, hardware of software, producten of diensten van derden bevatten, inclusief componenten en inhoud, zoals inhoud die wordt beschermd door het auteursrecht en/of websites van derden (gezamenlijk de "Producten en diensten van derden"). RIM heeft geen invloed op, en is niet aansprakelijk voor enige Producten en diensten van derden, inclusief, maar niet beperkt tot de inhoud, nauwkeurigheid, de naleving van het auteursrecht, de compatibiliteit, prestaties, betrouwbaarheid, wettigheid, betamelijkheid, koppelingen of ieder ander aspect van de Producten en diensten van derden. De toevoeging van een verwijzing in deze documentatie naar Producten en diensten van derden impliceert op geen enkele wijze dat RIM de Producten en diensten van derden of derden anbeveelt.

VOOR ZOVER IS TOEGESTAAN OP GROND VAN HET TOEPASSELIJK RECHT IN UW RECHTSGEBIED, WORDEN ALLE VOORWAARDEN, GOEDKEURINGEN, BELOFTES, VERKLARINGEN OF GARANTIES, HETZIJ UITDRUKKELIJK OF IMPLICIET, INCLUSIEF MAAR NIET BEPERKT TOT, ENIGE VOORWAARDEN, GOEDKEURINGEN, BELOFTES, VERKLARINGEN OF GARANTIES TEN AANZIEN VAN DUURZAAMHEID. GESCHIKTHEID VOOR EEN BEPAALD DOEL GEBRUIK. VERHANDELBAARHEID. VERHANDELBARE KWALITEIT. NIET-INBREUKMAKENDHEID. OF TOEREIKENDE KWALITEIT, OF HET EIGENDOMSRECHT, OF DIE VOORTVLOEIEN UIT GESCHREVEN OF ONGESCHREVEN RECHT OF TRANSACTIE OF HANDELSGEBRUIK, OF GERELATEERD AAN DE DOCUMENTATIE OF HET GEBRUIK DAARVAN. OF HET FUNCTIONEREN OF NIET FUNCTIONEREN VAN DE SOFTWARE, HARDWARE, DIENST. OF PRODUCTEN EN DIENSTEN VAN DERDEN DIE IN DIT DOCUMENT ZIJN OPGENOMEN. WORDEN HIERBIJ UITGESLOTEN. U KUNT ANDERE RECHTEN HEBBEN DIE PER STAAT OF PER PROVINCIE KUNNEN VERSCHILLEN. IN BEPAALDE RECHTSGEBIEDEN IS UITSLUITING OF BEPERKING VAN IMPLICIETE GARANTIES EN VOORWAARDEN NIET TOEGESTAAN. IN ZOVERRE DIT WETTELIJK IS TOEGESTAAN, WORDEN ALLE IMPLICIETE GARANTIES OF VOORWAARDEN DIE GERELATEERD ZIJN AAN DE DOCUMENTATIE, IN ZOVERRE DEZE NIET KUNNEN WORDEN UITGESLOTEN ZOALS HIERBOVEN VERMELD. MAAR KUNNEN WORDEN BEPERKT, HIERBIJ BEPERKT TOT EEN PERIODE VAN NEGENTIG (90) DAGEN VANAF DE DATUM WAAROP U DE DOCUMENTATIE OF HET ITEM, WAAROP DEZE CLAIM VAN TOEPASSING IS, HEBT VERKREGEN.

VOOR ZOVER IS TOEGESTAAN OP GROND VAN HET TOEPASSELIJK RECHT IN UW RECHTSGEBIED, ZAL RIM IN GEEN GEVAL AANSPRAKELIJK ZIJN VOOR ALLE SCHADE DIE BETREKKING HEEFT OP DEZE DOCUMENTATIE OF HET GEBRUIK ERVAN, OF HET FUNCTIONEREN OF NIET FUNCTIONEREN VAN ALLE SOFTWARE, HARDWARE, DIENSTEN, OF PRODUCTEN EN DIENSTEN VAN DERDEN DIE IN DIT DOCUMENTZIJN VERMELD, INCLUSIEF MAAR NIET BEPERKT TOT DE VOLGENDE SOORTEN SCHADE: DIRECTE SCHADE, GEVOLGSCHADE, SCHADEVERGOEDINGEN MET EEN VOORBEELDSTELLEND KARAKTER, INCIDENTELE SCHADE, INDIRECTE SCHADE, SPECIALE SCHADE, SCHADEVERGOEDINGEN MET EEN STRAFFEND KARAKTER, OF ERNSTIGE SCHADE, WINSTDERVING OF INKOMSTENDERVING, HET NIET KUNNEN REALISEREN VAN DE VERWACHTE WINST, ONDERBREKING VAN DE BEDRIJFSACTIVITEITEN, VERLIES VAN BEDRIJFSGEGEVENS, VERLIES VAN ZAKELIJKE KANSEN, OF DE BESCHADIGING OF HET VERLIES VAN GEGEVENS, HET NIET KUNNEN VERZENDEN OF ONTVANGEN VAN GEGEVENS, PROBLEMEN MET ALLE TOEPASSINGEN DIE WORDEN GEBRUIKT IN COMBINATIE MET PRODUCTEN OF DIENSTEN VAN RIM, KOSTEN DOOR UITVALTIJD, VERLIES VAN HET GEBRUIK VAN PRODUCTEN OF DIENSTEN VAN RIM OF ENIG ONDERDEEL DAARVAN OF VAN ALLE ANDERE DIENSTEN, DE KOSTEN VOOR VERVANGENDE GOEDEREN, KOSTEN VOOR DE DEKKING, VOORZIENINGEN OF DIENSTEN, KAPITAAL, OF ANDER VERGELIJKBAAR GELDVERLIES, ONGEACHT OF DEZE SCHADE VERWACHT KON WORDEN OF NIET, EN ZELFS ALS RIM IS GEWEZEN OP DE MOGELIJKHEID VAN DERGELIJKE SCHADE.

VOOR ZOVER TOEGESTAAN DOOR HET TOEPASSELIJK RECHT IN UW RECHTSGEBIED, ZAL RIM GEEN ENKELE ANDERE VERPLICHTING, PLICHT OF AANSPRAKELIJKHEID HEBBEN JEGENS U, OF DAT NU UIT HOOFDE VAN EEN OVEREENKOMST, ONRECHTMATIGE DAAD, OF ANDERSZINS IS, INCLUSIEF ALLE AANSPRAKLIJKHEID TEN AANZIEN VAN NALATIGHEID OF RISICOAANSPRAKELIJKHEID.

DE BEPERKINGEN, UITZONDERINGEN EN UITSLUITINGEN VAN AANSPRAKELIJKHEID DIE IN DIT DOCUMENT WORDEN GENOEMD,ZULLEN VAN TOEPASSING ZIJN: (A) ONGEACHT OF DEZE NU GEBASEERD ZIJN OP DE AARD VAN DE OORZAAK, VRAAG OF ACTIE DIE U ONDERNEEMT, INCLUSIEF MAAR NIET BEPERKT TOT CONTRACTBREUK, NALATIGHEID, ONRECHTMATIGE DAAD, BURGERLIJKE AANSPRAKELIJKHEID OF ENIGE ANDERE JURIDISCHE THEORIE EN BLIJVEN NA EEN FUNDAMENTELE SCHENDING OF INBREUK OF VERZUIM VAN HET WEZENLIJKE DOEL VAN DEZE OVEREENKOMST OF VAN ENIG VERHAALRECHT DAT HIERIN IS VERMELD; EN (B) OP RIM EN DE GELIEERDE ONDERNEMINGEN, DE OPVOLGERS, RECHTVERKRIJGENDEN, VERTEGENWOORDIGERS, LEVERANCIERS (INCLUSIEF SERVICEPROVIDERS), GEAUTORISEERDE RIM-DISTRIBUTEURS (OOK INCLUSIEF SERVICEPROVIDERS) EN DE RESPECTIEVE DIRECTEUREN, WERKNEMERS EN ONAFHANKELIJKE OPDRACHTNEMERS.

NAAST DE BEPERKINGEN EN UITZONDERINGEN DIE HIERBOVEN ZIJN VERMELD, ZAL IN GEEN GEVAL EEN DIRECTEUR, WERKNEMER, VERTEGENWOORDIGER, DISTRIBUTEUR, LEVERANCIER, ONAFHANKELIJKE OPDRACHTNEMER VAN RIM OF DOCHTERONDERNEMINGEN VAN RIM AANSPRAKELIJK ZIJN VOOR SCHADE DIE VOORTVLOEIT UIT OF DIE BETREKKING HEEFT OP DE DOCUMENTATIE.

Voor u zich abonneert op, of Producten en diensten van derden installeert of gebruikt, is het uw verantwoordelijkheid om er voor te zorgen dat uw serviceprovider ermee akkoord gaat om alle functies te ondersteunen. Bij bepaalde serviceprovider sis internetten met een abonnement op BlackBerry<sup>®</sup> Internet Service niet mogelijk. Neem contact op met uw serviceprovider voor beschikbaarheid, roaming, serviceplannen en functies. Voor installatie of gebruik van Producten en diensten van derden met producten en diensten van RIM kunnen één of meer octrooien, handelsmerken, auteursrechten of andere licenties vereist zijn om inbreuk op of schending van de rechten van derden te voorkomen. U bent zelf verantwoordelijk voor het bepalen of u gebruik maakt van Producten en diensten van derden en of hiervoor licenties van derden vereist zijn. Indien dit vereist is, bent u zelf verantwoordelijk voor het verkrijgen van de desbetreffende licenties. U dient Producten en diensten van derden niet te installeren of te gebruiken tot u alle benodigde licenties hebt verkregen. Producten en diensten van derden die zijn geleverd bij producten en diensten van RIM, worden voor uw gemak geleverd en worden in de huidige staat ("AS IS") geleverd, zonder enige uitdrukkelijke of impliciete voorwaarden, goedkeuringen, beloftes, verklaringen of garanties door RIM en RIM accepteert geen enkele aansprakelijkheid hiervoor. Uw gebruik van Producten en diensten van afzonderlijke licenties en andere overeenkomsten van derden die hierop van toepassing zijn, behalve voor zover uitdrukkelijk in een licentie of andere overeenkomst met RIM vermeld.

Bepaalde functies die in deze documentatie worden beschreven, vereisen een minimumversie van BlackBerry<sup>®</sup> Enterprise Server, BlackBerry<sup>®</sup> Desktop Software en/of BlackBerry<sup>®</sup> Device Software.

De gebruiksvoorwaarden van alle producten of diensten van RIM worden vermeld in een afzonderlijke licentie of andere overeenkomst met RIM die hierop van toepassing is. NIETS IN DEZE DOCUMENTATIE IS BEDOELD ALS VERVANGING VAN UITDRUKKELIJKE SCHRIFTELIJKE OVEREENKOMSTEN OF GARANTIES DIE, ANDERS DAN DEZE DOCUMENTATIE, ZIJN VERSTREKT DOOR RIM VOOR ONDERDELEN VAN PRODUCTEN EN DIENSTEN VAN RIM.

BlackBerry<sup>®</sup> Bold<sup>™</sup> 9700-smartphone, modelnummer: RCM71UW of RCN71UW

**CE0168** Dit is een voor Wi-Fi® geschikt toestel waarop gebruiksbeperkingen van toepassing zijn in bepaalde lidstaten van de Europese Gemeenschap.

Research In Motion Limited 295 Phillip Street Waterloo, ON N2L 3W8 Canada

Research In Motion UK Limited Centrum House 36 Station Road Egham, Surrey TW20 9LF Verenigd Koninkrijk

Gepubliceerd in Canada